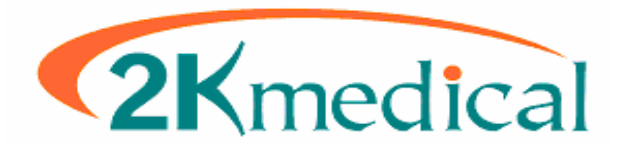

## **2kleanClaims Availity Claim Submission Guide**

Once claims have been generated in Lytec or Medisoft, and converted to the ANSI format on <u>www.2kleanClaims.com</u> they are ready to be uploaded to Availity.

This only applies to claims for insurance carriers who are on Availity's approved Payer List. To verify Availity will accept a particular insurance carrier go to <u>www.Availity.com</u> Scroll to the bottom and click the <u>Availity EDI Guidelines</u> link, then click on the <u>Availity EDI Clearinghouse Health Plans List</u> link.

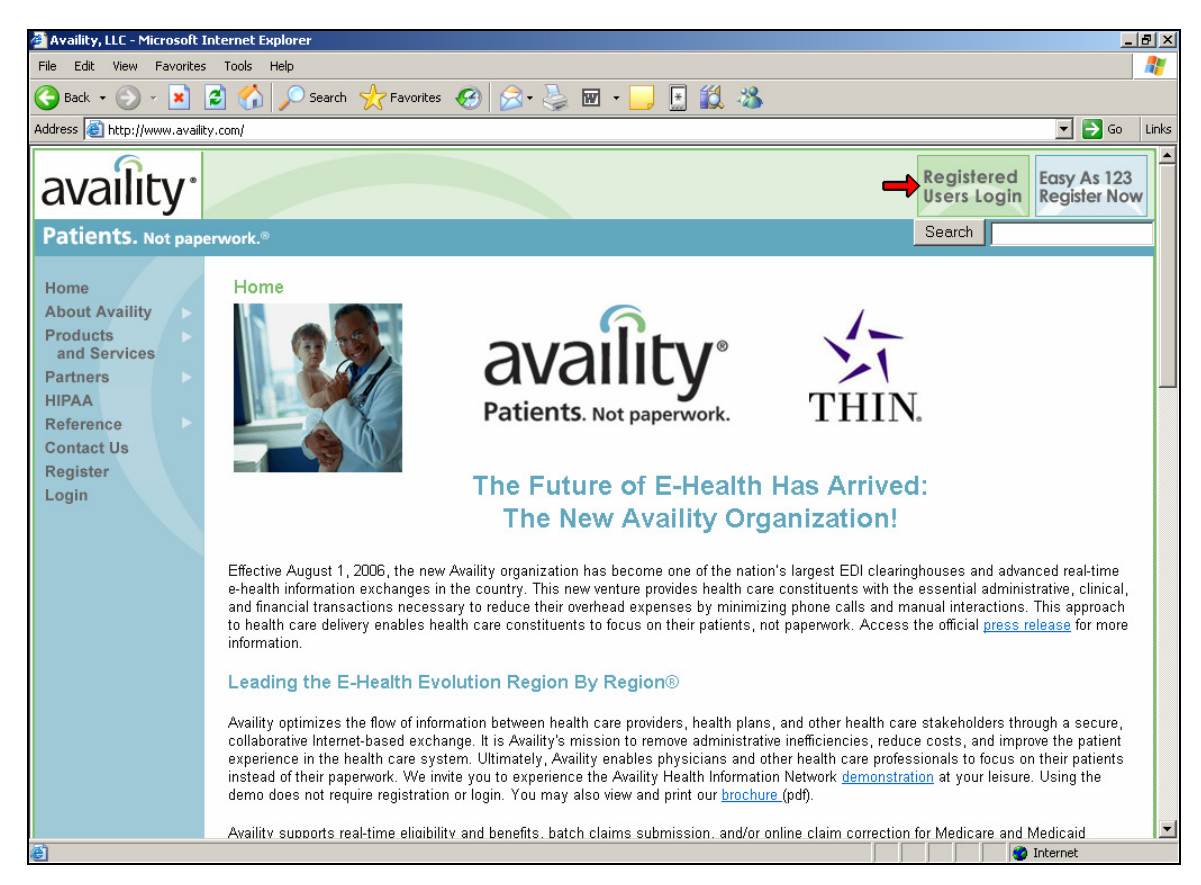

(1) Start off by going to www.Availity.com, and clicking "Registered Users Login"

(2) After clicking "**Registered Users Login**", you will be prompted for your Username and Password. If your login does not work call Availity at 1-800-282-4548.

(3) The next screen will have any current news items, which may or may not apply to you, if you think any of those items do click "**View**", otherwise click "**Next**" to continue.

| Welcome to Availity's <b>Broadcast Messaging</b> System. This system will periodically deliver news and information,<br>including exciting new features available on Availity.com. |  |  |  |  |  |  |
|----------------------------------------------------------------------------------------------------|--|--|--|--|--|--|
| View IMPORTANT Changes to the E&B Inquiry Transaction                                                                                                    |  |  |  |  |  |  |
| Next Click here to exit the Broadcast Messaging System                                                                                                    |  |  |  |  |  |  |
| <b>Please note:</b> Each Broadcast Message is only available for a short period of time. Read each one as soon as<br>you receive this notification.                                |  |  |  |  |  |  |

(4) After clicking "Next", click on "EDI File Management" to expand the menu, and then click "Send and Receive EDI Files"

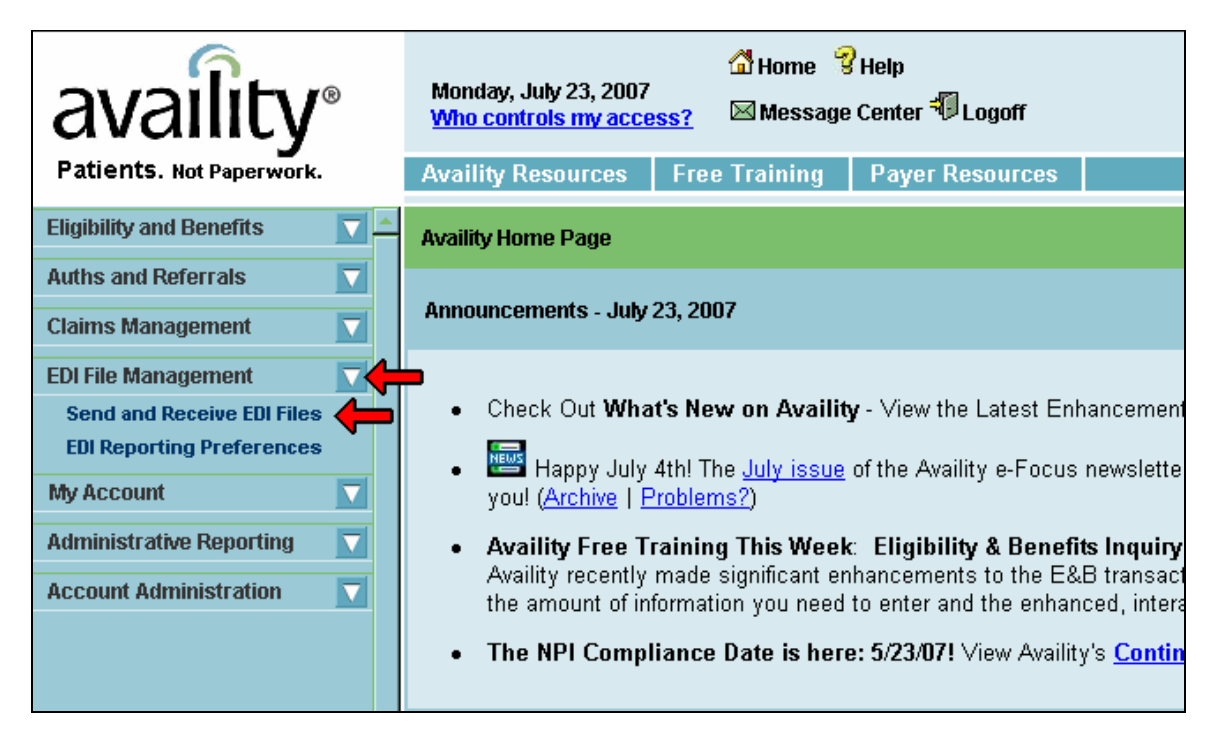

(5) After clicking "Send and Receive EDI Files", ensure the correct Organization is selected, then click "Submit".

| availity                                                | Monday, July 23, 2007 🖞 Home 🕄 Help 🖾 Message Center 🖑 Logoff        |
|---------------------------------------------------------|----------------------------------------------------------------------|
| Patients. Not Paperwork.                                | Availity Resources Free Training Payer Resources                     |
| Eligibility and Benefits                                |                                                                      |
| Auths and Referrals                                     | Send and Receive EDI Files                                           |
| Claims Management                                       | Show Me Demo                                                         |
| EDI File Management                                     | Select the Organization for the files to be unloaded and then submit |
| Send and Receive EDI Files<br>EDI Reporting Preferences | Select the Organization for the thes to be upidaved and then submit. |
| My Account                                              |                                                                      |
| Administrative Reporting                                | Organization:                                                        |
| Account Administration                                  |                                                                      |
|                                                         | Submit                                                               |
|                                                         |                                                                      |
|                                                         |                                                                      |

(6) After clicking "**Submit**" you will come to the following options. Again you can check any current news items by following the "**Announcements**" link. After 24-48 hours you can check under "**ReceiveFiles**" for a full response on the claims status. To upload claims to Availity click on "**SendFiles**".

| Files         |          |              |              |        |
|---------------|----------|--------------|--------------|--------|
| Name          | Size [B] | Date         | File Options | Delete |
| Announcements |          | May 16 15:49 |              |        |
| ReceiveFiles  |          | Jul 22 1:18  |              |        |
| SendFiles     |          | Jul 21 1:29  |              |        |
|               |          |              |              |        |

(7) After clicking "SendFiles" click on "Browse" (and locate the file you want to upload). Once the file/path appear in the box to the left of the Browse button, click the "Upload File" button.

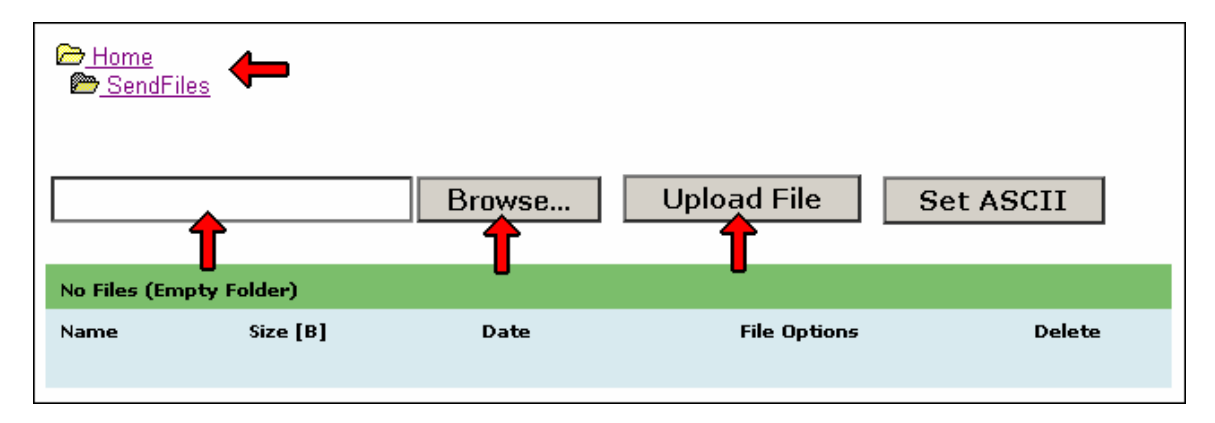

(8) Again after 24-48 hours you can check under "**ReceiveFiles**" for a full response on the claims status.